# TATA CARA PENGUMPULAN REVISI – OCS MANUALS OF REVISION SUBMISSION – OCS

1. Open webrowser and go to OCS of UI (conference.ui.ac.id), log in with your account details (username and password). Use the same account as you used in the previous submission. You don't need to create new account. If you lost your account details, use Forgot

| password.                                                                           |
|-------------------------------------------------------------------------------------|
|                                                                                     |
| Home About Search Current Conferences                                               |
| Log In Log Registration                                                             |
| Home > Log In                                                                       |
| Username                                                                            |
| Password                                                                            |
| Remember my username and password                                                   |
| Log In<br>• Not a user? Create an account with this site<br>• Forgot your password? |

2. After you successfully logged in, click on the conference that you participated at. It should shows the number of Active.

|                            | NESIA<br>CES                     |                       |                  |
|----------------------------|----------------------------------|-----------------------|------------------|
| Home About Search          | Current Conferences Archive Anno | puncements Submission |                  |
| → My Account → Logout      | t Hallo <b>maryani</b>           |                       |                  |
|                            | Log Out as User                  |                       |                  |
|                            |                                  |                       |                  |
| Home > The 2nd APRiSH 2017 | > User Home                      |                       |                  |
| User Home                  |                                  |                       |                  |
| The Asia-Pacific Resear    | ch in Social Sciences and Humani | ties (APRISH)         |                  |
| The 2nd APRiSH 2017        |                                  |                       |                  |
| » Author                   |                                  | 1 Active              | [New Submission] |
|                            |                                  | J                     |                  |
| My Account                 |                                  |                       |                  |
| » Edit My Profile          |                                  |                       |                  |
| » Change My Password       |                                  |                       |                  |
| » Log Out                  |                                  |                       |                  |

 b. (OPSIONAL) If you think you have submitted the paper, but, still seeing 0 active number, the paper may have been moved to the archive. Click on the Author, and click on the archive menu.

| Home > User > Author > Archive |                 |       |         |       |  |  |  |
|--------------------------------|-----------------|-------|---------|-------|--|--|--|
| Arch                           | nive            |       |         |       |  |  |  |
| ACTIVE                         | ARCHIVE         |       |         |       |  |  |  |
| ID                             | MM-DD<br>SUBMIT | TRACK | AUTHORS | TITLE |  |  |  |

3. Click on the Title you would like to submit the revision to.

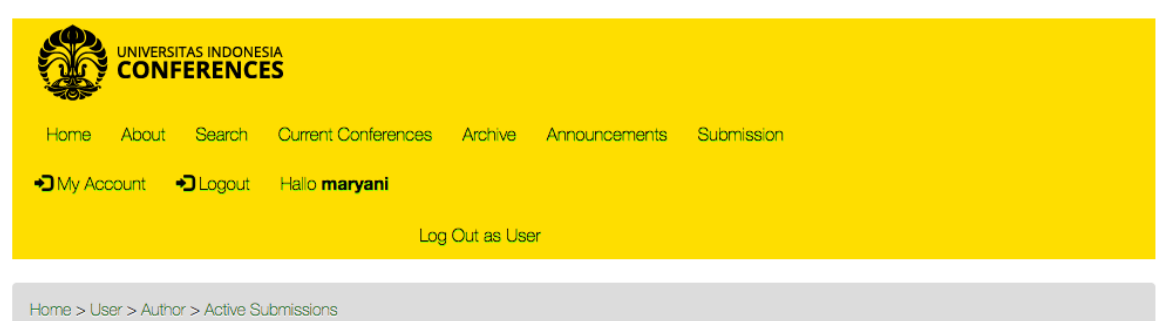

## **Active Submissions**

| Active  | Archive      |       |         |                                                             |                                        |
|---------|--------------|-------|---------|-------------------------------------------------------------|----------------------------------------|
|         | MM-DD        |       |         |                                                             |                                        |
| ID      | SUBMIT       | TRACK | AUTHORS | TITLE                                                       | STATUS                                 |
| 11332   | 07-20        | ECO   | 1_1     | THE INFLUENCE OF COMMODITIES IN RURAL - URBAN<br>LINKAGES : | PAPER IN REVIEW: REVISIONS<br>REQUIRED |
| 4 4 -41 | 4 Harrison 1 |       |         |                                                             |                                        |

Submissions for this conference were closed on 2017-09-21.

# 4. Click on the Review Tab of the Paper.

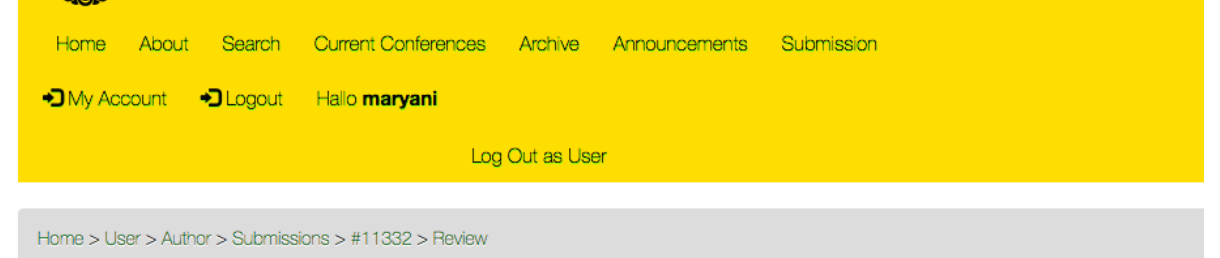

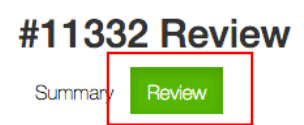

### Submission

| Authors  | Maryani '-' '-' 📺                                                                 |
|----------|-----------------------------------------------------------------------------------|
| Title    | THE INFLUENCE OF COMMODITIES IN RURAL - URBAN LINKAGES : CASE STUDY OF PAGAR ALAM |
| Track    | Economics and Business                                                            |
| Director | Track Directors (ECO) 📺                                                           |

## **Peer Review**

5. Click on the Director Decision, Click browse on the files of the revision. If you have several files, please combine it into 1 file. Select the File, and Click Submit. You have finished the revision submission Peer Review

| Review Version   | 11332-18309-1-RV.DOCX 2017-07-20 |
|------------------|----------------------------------|
| Initiated        | 2017-07-31                       |
| Last modified    | 2017-07-31                       |
| Uploaded file    | None                             |
| Director Version | None                             |
| Author Version   | 11332-24427-1-DR.DOCX 2017-09-22 |

#### **Director Decision**

| Decision<br>Notify Director        | Revisions Required 2017-08-09  Director/Author Email Record 🥥 2017-08-09 |  |  |  |  |
|------------------------------------|--------------------------------------------------------------------------|--|--|--|--|
| Director Version<br>Author Version | None<br>11332-24427-1-DR.DOCX 2017-09-22 DELETE                          |  |  |  |  |
| Upload Author Version              | Browse No file selected.                                                 |  |  |  |  |
|                                    | Upload No file selected.                                                 |  |  |  |  |

#### Layout

Galley Format

**Peer Review** 11332-18309-1-RV.DOCX 2017-0; 🗉 🔇 🔇 📰 📰 🎫 🗖 Desktop 0 Q Search **Review Version** 2017-07-31 Initiated Images Favorites 2017-07-31 All My Files Screen Shot...8.01 AM.png Last modified Screen Shot...8.08 AM.png iCloud Drive Uploaded file None Screen Shot...3.52 AM.png A Google Drive None **Director Version** Screen Shot...6.49 PM.png Applications 11332-24427-1-DR.DOCX Author Version 2017-0 Screen Shot...0.54 PM.png 😭 mprabuw Screen Shot...9.07 AM.png Mac OSX SSD Screen Shot...0.03 PM.png **Director Decision** Screen Shot...9.26 PM.png 🚞 Library Screen Shot...9.34 PM.png Documents Revisions Required 2017-08-09 Decision Screen Shot...9.45 PM.png O Downloads Notify Director Director/Author E ail Rec Screen Shot...9.56 PM.png Desktop None Movies Director Version Creative Cloud Files How to use q...ips & Tr.mp4 Author Version 11332-24427-1-DR.DOCX 2017-0 htdocs How to use t...ectively..mp4 Upload Author Version Browse... No file lected - Movies il Pictures Upload Cancel Ope

None

VIEWS

FILE